## HOW TO EXPORT A PDF FROM QUARK 7, 8, & 9

**NOTICE:** We have noticed color shifts when moving from an older version of Quark to Quark 7. To minimize this we ask all customers with Quark 7 to change the Color Management Settings by going to the Preferences under QuarkXpress and selecting Color Management and changing the Source setup to **QuarkX- press Emulate Legacy.** 

|                             | Output Styles                                                       |
|-----------------------------|---------------------------------------------------------------------|
| Show:                       | PDF Output Styles                                                   |
| Defau                       | t PDF Output Style                                                  |
| PDF/X                       | -1a:2001                                                            |
| PDF/X                       | -3:2002                                                             |
| Press                       | - High Quality/High Resolution                                      |
| Print -                     | Medium Quality/Medium Resolution                                    |
| Screer                      | - Low Quality/Low Resolution                                        |
| Screer                      | - Medium Quality/Low Resolution                                     |
| JPA Ex                      | port                                                                |
| tyle Nar<br>Jutput N<br>New | ne: Default PDF Output Style<br>ledia: PDF<br>Edit Duplicate Delete |
| PDF                         |                                                                     |
| PPM                         | Export Cancel Save                                                  |
| Print                       |                                                                     |
| EDC                         |                                                                     |
|                             |                                                                     |

Create a new Output Style for Exporting PDFs by navigating to Edit then down to Edit Output Styles. Then choose New - PDF.

Name the PDF Style (we used JPA Export)

| PDF Style:                                                                                                    | JPA Export                                                                                                    |
|----------------------------------------------------------------------------------------------------|----------------------------------------------------------------------------------------------------|
| Verification:                                                                                                    | None                                                                                                    |
| Pages<br>Meta Data<br>Hyperlinks<br>Compression<br>Color<br>Fonts<br>Marks<br>Bleed<br>Transparency<br>OPI<br>JDF<br>Summary | Page Options<br>Spreads<br>Export pages as separate PDFs<br>Include Blank Pages<br>Embed Thumbnail Color Thumbnail |
|                                                                                                    | Cancel                                                                                                    |

Edit DDE Style

Now continue down the left side changing options to JPA specifications

Pages - all page options should be unchecked

**Meta Data** - You may type anything you want here or leave it all blank

**Hyperlinks** - Include Hyperlinks should be unchecked

| DDE Stude: IDA E        | inart                                     |
|-------------------------|-------------------------------------------|
| PDF Style: JPA D        | cport                                     |
| /erification: None      | •                                         |
| Pages                   | Color Images                              |
| Meta Data<br>Hyperlinks | Compression: Automatic ZIP/JPEG Low       |
| Compression<br>Color    | Resolution: Bicubic Downsample 🗘 300 dp   |
| Fonts<br>Marks          | Grayscale Images                          |
| Bleed<br>Transparency   | Compression: Automatic ZIP/JPEG Low       |
| Layers<br>OPI           | Resolution: Bicubic Downsample 🗘 300 dp   |
| Summary                 | Monochrome Images                         |
|                         | Compression: CCITT Group 4                |
|                         | Resolution: Downsample to: 🛟 1200 dp      |
|                         | Compress Text and Line Art 🛛 ASCII Format |
|                         | Cancel                                    |

Edit PDF Style

| -     |       |      |
|-------|-------|------|
| (`om  | nrace | inn' |
| COIII | picaa |      |
|       |       |      |

Color Image

**Compression:** Automatic ZIP/JPEG Low **Resolution:** Downsample to 300dpi

#### **Grayscale Images**

**Compression:** Automatic ZIP/JPEG Low **Resolution:** Downsample to 300dpi

#### **Monochrome Images**

**Compression:** CCITT Group 4 **Resolution:** Downsample to 1800dpi

#### Compress Text and Line Art - Checked

**ASCII Format - Unchecked** 

| PDF Style:                                                                                                    | JPA Expo | rt                                               |           |
|----------------------------------------------------------------------------------------------------|----------|--------------------------------------------------|-----------|
| Verification:                                                                                                    | None     |                                                  |           |
| renneacton.                                                                                                    | Home     |                                                  |           |
| Pages<br>Meta Data<br>Hyperlinks<br>Compression<br>Color<br>Fonts<br>Marks<br>Bleed<br>Transparenc<br>OPI<br>JDF<br>Summary | y        | Color Options<br>Mode: Composite<br>Setup: As Is |           |
| PDF Style:                                                                                                    | JPA Expo | Edit PDF Style                                   | Cancel OK |
| /erification:                                                                                                    | None     |                                                  | :         |
| Pages<br>Meta Data<br>Hyperlinks<br>Compression<br>Color<br>Fonts<br>Marks<br>Bleed<br>Transparenc<br>OPI<br>JDF<br>Summary | y        | Font Options                                     |           |
|                                                                                                    |          | J                                                | Cancel OK |

Color:

Mode: Composite Setup: As Is

Fonts:

Download All Fonts: Checked

|                                                                                                    | Edit PDF Style                                                                                                    |
|----------------------------------------------------------------------------------------------------|----------------------------------------------------------------------------------------------------|
| PDF Style: JPA Ex                                                                                                    | (port                                                                                                    |
| Pages<br>Meta Data<br>Hyperlinks<br>Compression<br>Color<br>Fonts<br>Marks<br>Bleed<br>Transparency<br>Layers<br>OPI<br>JDF<br>Summary | Registration Marks Options   Mode: Centered   Width: 0.003*   Length: 0.195*   Offset: 0.125*   ✓ Include Bleed Marks |
| _                                                                                                    | Cancel                                                                                                    |

Edit PDF Style

Marks:

Mode: Centered Width: .003" Length: 0.25" Offset: 0.125"

PDF Style: JPA Export \$ Bleed Options Bleed Type: Symmetric ; Amount: 0.125" Left: 0" Bottom: 0" Right: 0 Clip at Bleed Edge

Cancel OK

#### **Bleed:**

Bleed Type: Symmetric Amount: 0.125" Clip at Bleed Edge: Checked

### QuarkXpress 7 & 8 Transparency Settings

|                                                | Edit PDF Sty                        | e                      |           |
|------------------------------------------------|-------------------------------------|------------------------|-----------|
| PDF Style: JPA Ex                              | cport                               |                        |           |
| /erification: None                             | 1                                   |                        | •         |
| Pages<br>Meta Data                             | Transparency Rendering              | Options                |           |
| Hyperlinks                                     | Item                                | Resolution             |           |
| Compression                                    | Vector Images                       | 600 \$                 | dpi       |
| Color                                          | Blends                              | 600 \$                 | dpi       |
| Fonts                                          | Drop Shadows                        | 300                    | dpi       |
| Bleed<br>Transparency<br>OPI<br>JDF<br>Summary | Upsample Rotation<br>To 300 dpi for | is<br>images less thai | n 200 dpi |
|                                                | Ignore Transparency                 | Flattening             |           |
|                                                |                                     | Car                    | ncel OK   |

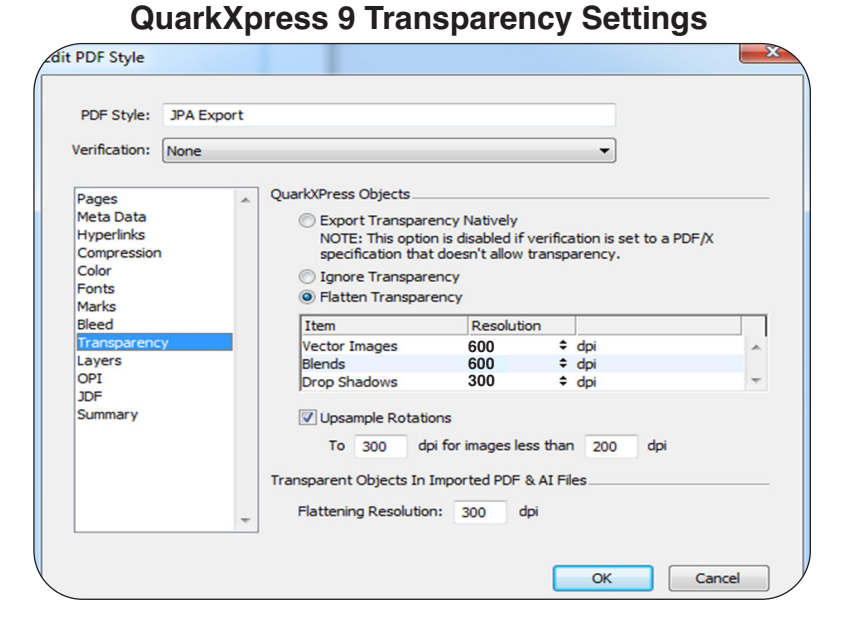

Verification: None

Pages Meta Data Hyperlinks

Color Fonts

Marks Bleed Transparency

OPI JDF Summary

Compression

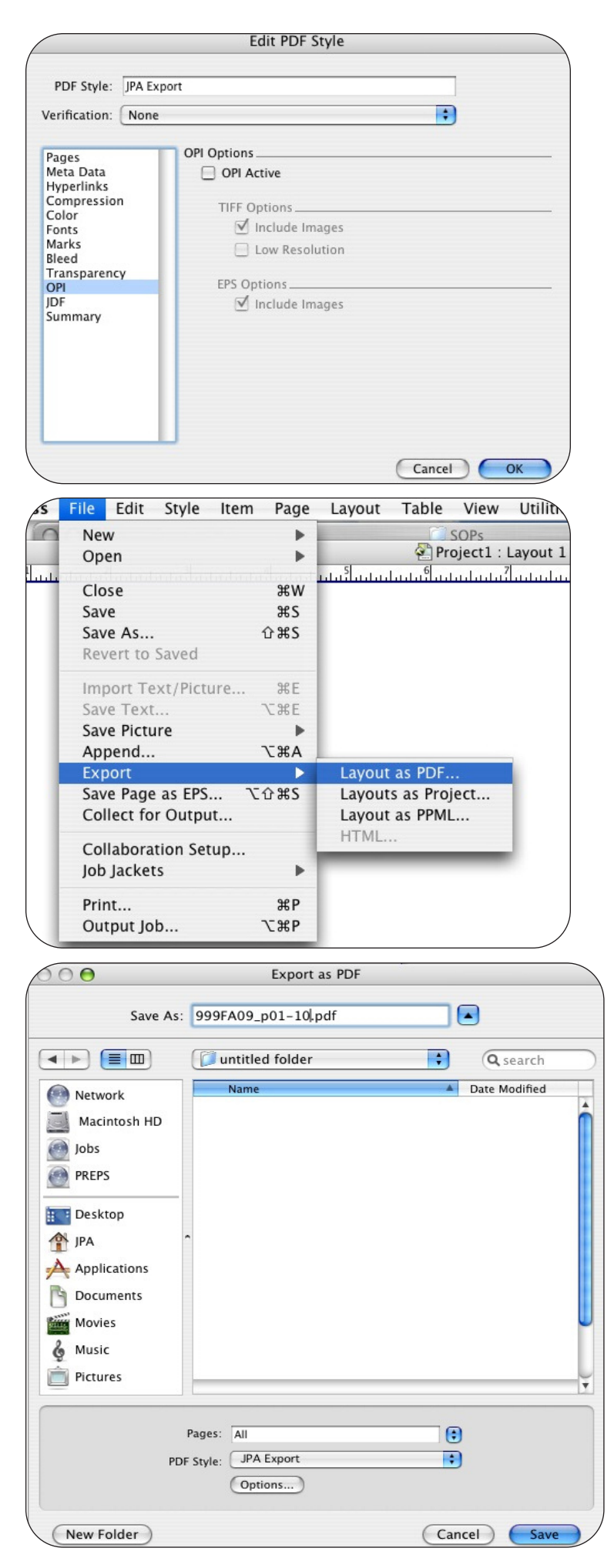

OPI:

**OPI Active:** Unchecked

#### JDF:

Output JDF: Unchecked

Once all settings have been changed click OK and then Save at the output style window.

# To export a pdf go to File - Export - Layout as PDF

Give your file a name, select the location, and type in the page range you want to include in your PDF. Then select the PDF Style that was just created (JPA Export) and press Save. Continue with all remaining pages until all pages have been exported to PDFs.